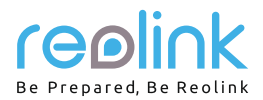

# **Reolink Argus 3** Návod k použití

# QSG1\_A V balení najdete......1

| Nastavení kamery aplikací Reolink na chytrém telefonu2 |
|--------------------------------------------------------|
| Přidání kamery do softwaru Reolink Client na PC2       |
| Poznámky k montáži kamery                              |
| Nabíjení akumulátorů                                   |
| Montáž kamery                                          |
| Řešení problémů                                        |
| Technické údaje5                                       |
| Oznámení o souladu6                                    |
| Technická podpora6                                     |
| Záruka                                                 |

# V balení najdete

Obsah

kamera 1x venkovní bezpečnostní konzole 1x magnet a základna 1x kabel micro USB 1x značka kamerového dohledu 1x stručný průvodce 1x šablona pro montážní otvory 2x resetovací jehlice 1x sada šroubků 1x

# Všeobecný úvod

| s<br>z<br>r | stavová kontrolka akumulátoru<br>zásuvka microUSB<br>eproduktor                                                                        |          |         |  |
|-------------|----------------------------------------------------------------------------------------------------|----------|---------|--|
| r           | eflektor<br>stavová kontrolka<br>objektiv<br>senzor osvětlení                                                                          |          | realink |  |
| t<br>v<br>v | lačítko Reset<br>Stiskem na dobu delší než pět sekuno<br>vrátíte kameru do továrního nastaver<br>vypínač<br>ítěrbina pro kartu MicroSD | d<br>ní. |         |  |

- červeně svítící kontrolka (WiFi spojení se nezdařilo) / blikající: navazuje spojení / svítící: spojení navázáno •
- modře svítící kontrolka (WiFi spojení se zdařilo) / blikající: pohotovostní stav / svítící: funkční stav •

## Nastavení kamery aplikací Reolink na chytrém telefonu

Při nastavení kamery Reolink postupujte následovně:

- 1. Stáhněte a nainstalujte aplikaci Reolink App z obchodů App Store (pro iOS) nebo Google Play (pro Android).
- Zapněte kameru. 2.
- Spusťte aplikaci Reolink, klepněte na tlačítko " <table-cell-rows> " vpravo nahoře a sejmutím QR kódu přidejte kameru. Dál postupujte podle pokynů na 3. obrazovce. Kamera hlasem oznámí dokončení nastavení.

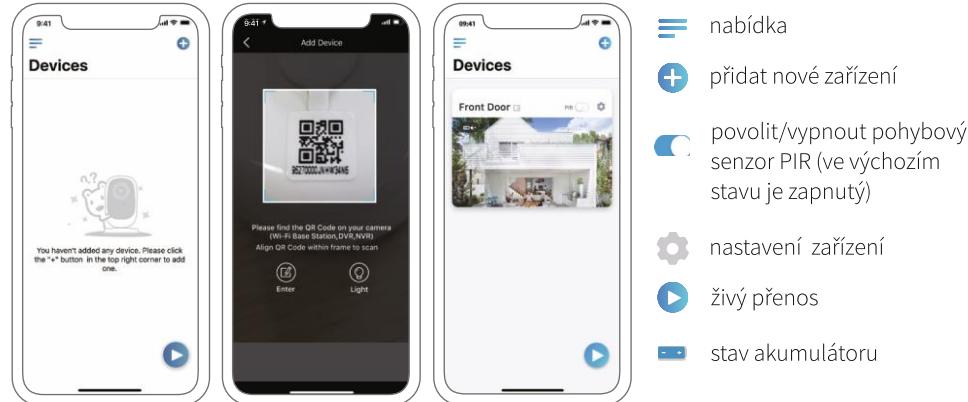

#### **UPOZORNĚNÍ:**

- Kamera Reolink Argus 3 podporuje pouze WiFi připojení s frekvencí 2,4 GHz. 5GHz připojení podporováno není.
- Ostatní členové rodiny mohou po dokončení nastavení klepnout na "Access Camera" (přistoupit ke kameře) a uvidí živé záběry.

### Přidání kamery do softwaru Reolink Client na PC

Po nastavení kamery ji můžete přidat do softwaru Reolink Client a přistupovat ke kameře prostřednictvím osobního počítače. Podrobný postup:

- 1. Stáhněte a nainstalujte software Reolink Client z naší oficiální webové stránky https://reolink.com/software-and-manual/
- Spusťte program Reolink Client a přidejte zařízení klepnutím na " 🛨 " na pravé straně nabídkové lišty. Poté zvolte příkaz "Scan Device in 2. LAN" (vyhledat zařízení v místní síti).
- Klepněte dvojitě na požadovanou kameru. 3.

UPOZORNĚNÍ: Pokud není počítač ve stejné LAN jako kamera, musíte zvolit "UID" a přidat zařízení jeho prostřednictvím.

- 4. Zadeite heslo, které iste předtím vytvořili prostřednictvím aplikace Reolink.
- Klepnutím na OK se ke kameře přihlásíte. 5.

UPOZORNĚNÍ: Kamera se po pěti minutách nečinnosti automaticky odhlásí, aby šetřila energií. Po odhlášení kamery se k ní musíte znovu

připojit klepnutím na tlačítko " <sup>()</sup>".

# Poznámky k montáži kamery

#### Nalezení nejlepšího místa pro kameru

Kameru umístěte do výšky 2-3 metry nad zemí. V takové výšce je dosah sledování pohybového senzoru maximální.

Aby bylo zjišťování pohybu účinné, kameru připevněte nakloněnou tak, aby úhel mezi senzorem PIR a zjištěným objektem byl větší než 10°.

UPOZORNĚNÍ: Kvůli omezením senzoru PIR může kamera pohyb nerozpoznat, jestliže se pohybující se objekt blíží k senzoru svisle (na obrázku ve směru oranžové šipky).

### Rozsah rozpoznávání senzoru PIR

Vzdálenost zjišťování PIR lze upravit tak, aby vyhovovala vašim potřebám. V aplikaci Reolink můžete nastavit parametry podle této tabulky.

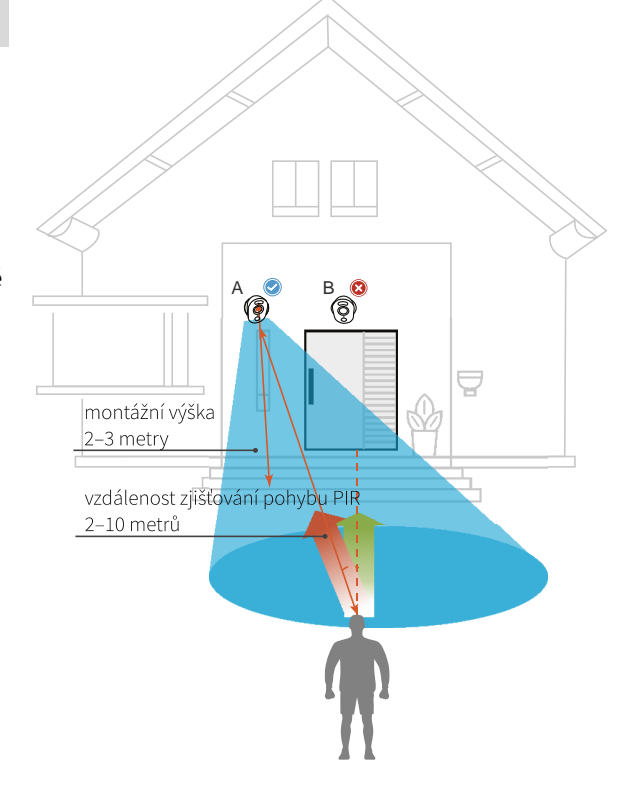

App Store

| citlivost | hodnota | vzdálenost zjištování<br>(pohyblivých a živých objektů) |  |
|-----------|---------|---------------------------------------------------------|--|
| nízká     | 0–50    | až 4 metry                                              |  |
| střední   | 51-80   | až 6 metrů                                              |  |
| vysoká    | 81-100  | až 10 metrů                                             |  |

UPOZORNĚNÍ: Cesta k nastavení citlivosti PIR v aplikaci Reolink: Device Settings > PIR Settings > Sensitivity (nastavení zařízení > nastavení PIR > citlivost)

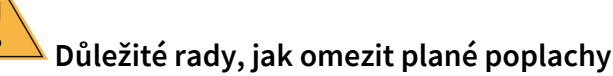

Při omezování planých poplachů vezměte na vědomí:

- Nemiřte kamerou na objekty vydávající jasné světlo, jako je slunce, rozsvícené lampy apod.
- Neumisťujte kameru příliš blízko rušných prostor. Podle mnoha testů je doporučená vzdálenost mezi kamerou a vozidlem 16 metrů.
- Neumisťujte kameru poblíž ústí systémů, jako jsou větrací otvory klimatizací, zvlhčovačů, dataprojektorů apod.
- Neumisťujte kameru na místa vystavená silnému větru.
- Neumisťujte kameru naproti zrcadlu.
- Abyste předešli rušení, umístěte kameru minimálně 1 metr od jiného bezdrátového zařízení, jako jsou WiFi směrovače a telefony.

## Nabíjení akumulátorů

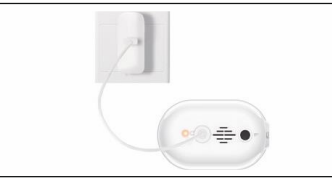

1. Akumulátor nabíjejte síťovým adaptérem.

2. Akumulátor nabíjejte solárním panelem Reolink.

ukazatel nabíjení: • oranžová kontrolka: nabíjení • zelená kontrolka: plně nabito UPOZORNĚNÍ: Akumulátor je vestavěný. Z kamery jej neodstraňujte. Solární panel NENÍ součástí dodávky. Lze jej zakoupit v oficiálním internetovém obchodu www.neoxshop.cz

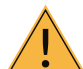

## Důležité informace o používání dobíjecích akumulátorů

Kamera Reolink Argus 3 není určena pro nepřetržitý provoz 24/7, ani pro stálé živé vysílání. Jejím úkolem je zaznamenávat události, kdy dojde k pohybu, a poskytnout živý přenos v případě potřeby.

Užitečné rady, jak prodloužit životnost akumulátoru, najdete v tomto příspěvku:

https://support.reolink.com/hc/en-us/articles/360006991893

- 1. Akumulátor nabíjejte běžným kvalitním stejnosměrným nabíječem na 5 V nebo 9 V.
- 2. Akumulátor je kompatibilní VÝHRADNĚ se solárním panelem značky Reolink. Nesmíte akumulátor nabíjet solárními panely jiných značek.
- 3. Akumulátor nabíjejte při teplotách mezi 0 °C a 40 °C.
- 4. Akumulátor používejte při teplotách mezi -20 °C a 60 °C.
- 5. Nabíjecí zásuvka USB musí zůstávat suchá, bez nečistot, a kontakty kabelu a zásuvky na sebe musí správně dosedat.
- 6. Po úplném nabití akumulátoru nasaďte na nabíjecí zásuvku USB gumovou krytku.
- 7. Akumulátor nenabíjejte, nepoužívejte, ani neskladujte poblíž zdrojů hoření, jako jsou otevřené ohně a topná tělesa.
- 8. Akumulátor uchovávejte mimo dosah dětí.
- 9. NErozebírejte, NEkrájejte, NEpropichujte, NEzkratujte akumulátor, ani jej NEvhazujte do vody, ohně, NEvkládejte jej do mikrovlnné trouby či tlakové nádoby.
- Akumulátor NEpoužívejte, pokud vydává zápach, je zahřátý, změnil barvu nebo tvar či vykazuje nějakou jinou odchylku od běžného stavu. Pokud se takový akumulátor právě používá nebo nabíjí, neprodleně jej odstraňte ze zařízení nebo odpojte od nabíječky a přestaňte jej používat.
- 11. Až se budete chtít akumulátoru zbavit, bezpodmínečně dodržujte pravidla pro likvidaci a recyklaci odpadu.

# Montáž kamery

#### magnetem

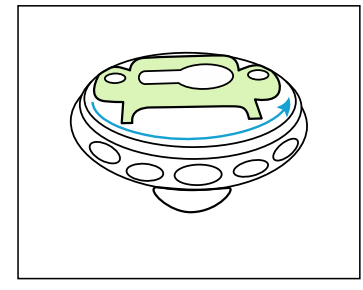

1. krok Otočte samostatné části konzoly.

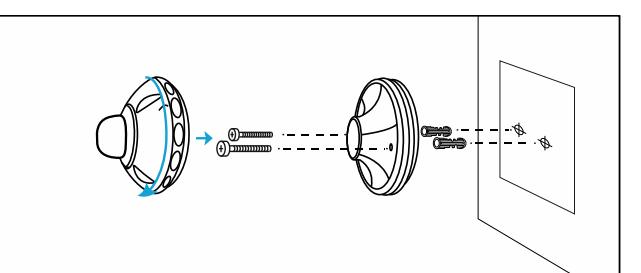

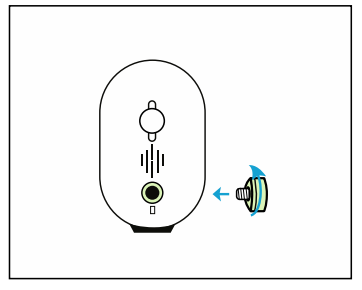

2. krok

Vyvrtejte otvory podle montážní šablony a šrouby připevněte držák ke stěně. Upevňujete-li kameru do zdiva nebo na jiný pevný povrch, nezapomeňte do vyvrtaných otvorů vložit hmoždinky. Přišroubujte ke stěně spodní část konzoly, pak na spodní díl připojte zbývající část.

3. krok Našroubujte magnet na kameru.

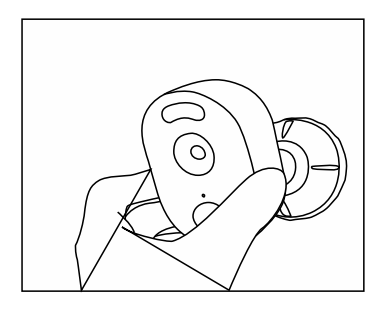

4. krok Připněte kameru na nástěnný držák a natočte ji do požadovaného směru.

#### na bezpečnostní konzolu

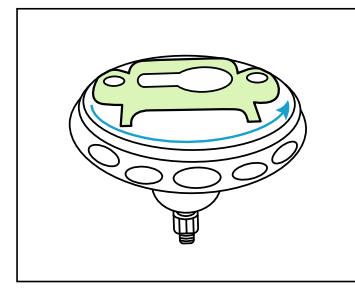

1. krok Otočte samostatné části konzoly.

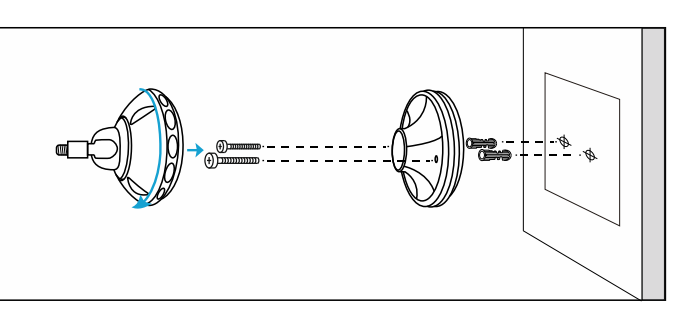

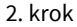

Vyvrtejte otvory podle montážní šablony a šrouby připevněte držák ke stěně.

Přišroubujte ke stěně spodní část konzoly, pak na spodní díl připojte zbývající část.

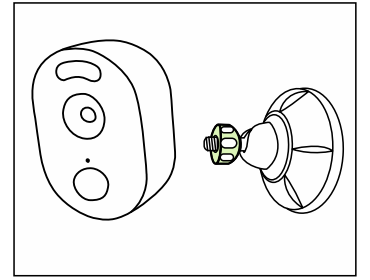

3. krok Našroubujte kameru na konzolu.

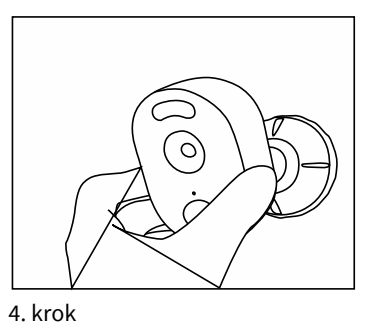

Upravte úhel montáže kamery, abyste získali co nejlepší záběr, který vidíte v aplikaci Reolink.

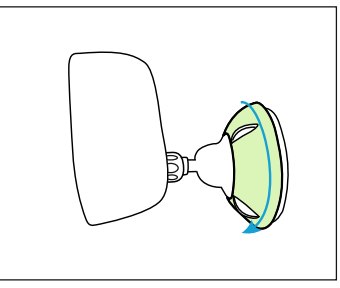

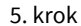

Zajistěte kameru otáčením části konzole po směru hodin tak, jak je vidět na schématu.

UPOZORNĚNÍ: Budete-li později potřebovat úhel kamery upravit, uvolněte konzolu otáčením horní části proti směru hodin.

### Montáž kamery pomocí suchého zipu

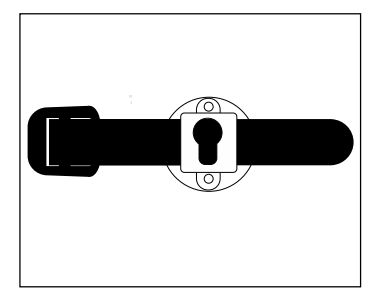

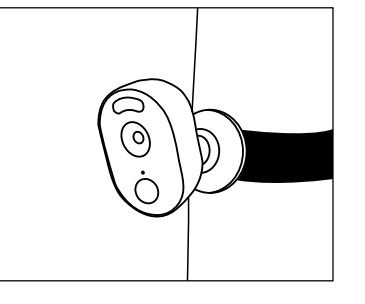

Protáhněte suchý zip štěrbinou a pásek upevněte. Jedná se o nejlepší způsob připevnění kamery ke stromu.

# Řešení problémů

#### Kamera se nezapíná

Jestliže se kamera nechce zapnout, vyzkoušejte následující postupy:

• Stiskněte tlačítko vypínače.

• Akumulátor nabijte síťovým adaptérem se stejnosměrným proudem 5V / 2 A. Až se rozsvítí kontrolka zeleně, je akumulátor plně nabit. Pokud to nepomůže, obraťte se na oddělení podpory firmy Reolink: https://support.reolink.com

#### Telefonem se nepodařilo sejmout QR kód

Pokud se nepodařilo sejmout QR kód kamery telefonem, postupujte následovně:

- Odstraňte ochranný povlak z objektivu kamery.
- Otřete objektiv kamery suchým papírem/ručníkem/tkaninou.
- Změňte vzdálenost mezi kamerou a mobilním telefonem, aby mohl fotoaparát lépe zaostřit.
- Zkuste sejmout QR kód s dostatečným osvětlením.

Pokud to nepomůže, obraťte se na oddělení podpory firmy Reolink: https://support.reolink.com

### Počáteční připojení k WiFi se nezdařilo

Jestliže se kameře nepodařilo navázat připojení k WiFi, postupujte následovně:

- Ověřte si, zda pásmo WiFi sítě vyhovuje požadavkům kamery.
- Ověřte si, zda jste zadali správné heslo k WiFi.
- Přemístěte kameru blíže ke směrovači, aby měla k dispozici silnější WiFi signál.
- Změňte způsob šifrování WiFi sítě na WPA2-PSK na svém směrovači.
- Změňte SSID své WiFi sítě nebo heslo tak, aby délka SSID byla nejvýše 31 znaků a heslo mělo nejvýše 64 znaků.
- Nastavte heslo pouze ze znaků, které jsou na klávesnici.

Pokud to nepomůže, obraťte se na oddělení podpory firmy Reolink: https://support.reolink.com

# Technické údaje

#### Obraz a zvuk

Rozlišení obrazu: 1080p HD při 15 snímcích/s Zorné pole: Úhlopříčka: 120° Noční vidění: až na 10 m Zvuk: obousměrný zvuk

### Chytrý poplach

Režim: zjišťování pohybu PIR Vzdálenost zjišťování PIR: nastavitelná do 10 m Úhel zjišťování PIR: 100 ° vodorovně Zvuková výstraha: nahrávání vlastní hlasové výstrahy Další výstrahy: okamžité odeslání e-mailu a oznámení do aplikace

### Obecné parametry

Napájení: 5 V / 2 A Reflektory: 2x jasné LED Frekvence WiFi: 2,4 GHz Provozní teplota: -10 ° – 55 °C Voděodolnost: voděodolnost s certifikací IP65 Rozměry: 121 x 90 x 56 mm Hmotnost: 330 g

# Oznámení o souladu

### Oznámení o shodě FCC

Zařízení vyhovuje části 15 pravidel FCC. Činnost zařízení je možná za těchto dvou podmínek: (1) toto zařízení nesmí být příčinou vzniku škodlivých interferencí a (2) toto zařízení musí přijmout interference z okolí, včetně těch, které mohou jeho činnost ovlivnit nežádoucím způsobem. Další informace najdete na stránkách reolink.com/fcc-compliance-notice/

# CE Zjednodušené prohlášení o shodě

Firma Reolink prohlašuje, že je zařízení v souladu se základními požadavky a dalšími články směrnice 2014/53/EU.

# X

# – Správná likvidace výrobku

Tato značka upozorňuje na to, že výrobek nesmíte ve státech EU likvidovat spolu s běžným domovním odpadem. Aby se zamezilo škodám na životním prostředí a neohrozilo se lidské zdraví z neřízené likvidace odpadu, postarejte se o zodpovědnou recyklaci a znovupoužití materiálů z přístroje. Chcete-li použité zařízení vrátit, použijte buď sběrný dvůr nebo se obraťte na prodejce, u kterého jste zboží zakoupili. Ten může zajistit bezpečnou likvidaci odpadu.

#### Podmínky a soukromí

Použití tohoto výrobku podléhá vašemu souhlasu s podmínkami poskytování služby a ochrany soukromí na reolink.com. Uchovávejte mimo dosah dětí.

#### Licenční smlouva s koncovým uživatelem

Použitím softwaru přiloženého k výrobku firmy Reolink vyjadřujete svůj souhlas s podmínkami licenční smlouvy s koncovým uživatelem ("EULA") mezi vámi a firmou Reolink. Bližší podrobnosti na https://reolink.com/eula/

#### Prohlášení ISED o vystavení se záření

Toto zařízení splňuje expoziční limity vyzařování RSS-102 stanovené pro neřízené prostředí. Toto zařízení by mělo být instalováno a ovládáno z minimální vzdálenosti 20 cm mezi zářičem a tělem.

### PROVOZNÍ FREKVENCE (maximální výkon vysílání)

2412 MHz - 2472 MHz (18 dBm)

## Technická podpora

Odpovědi na většinu otázek najdete na internetu ve středisku podpory: https://support.reolink.com

#### Záruka

Firma Neox ručí za to, že tento výrobek bude bez závod na průmyslovém zpracování a materiálu po dobu dvou let od data původního prodeje. Při ověření platnosti záruky musíte předložit platný doklad o nákupu. Zařízení, které bude v záruční lhůtě uznáno jako vadné, bude opraveno bez úhrady za náhradní díly nebo práci, či vyměněno, a to dle výhradního uvážení firmy Neox. Uživatel je zodpovědný za veškeré náklady na přepravu do opravny firmy Neox. Uživatel hradí veškeré náklady spojené s odesláním zboží do a ze země původu.

Záruka se nevztahuje na vedlejší, náhodné nebo důsledkové škody vzniklé užitím nebo neschopnosti užít tento výrobek. Všechny náklady spojené s osazením nebo demontáží tohoto výrobku obchodníkem či jinou osobou nebo další náklady spojené s užitím výrobku nese koncový uživatel. Tato záruka se vztahuje výhradně na původního kupujícího výrobku a není přenositelná na žádnou třetí stranu. Nepovolené úpravy provedené na výrobku uživatelem nebo třetí stranou či důkazy o nesprávném použití či zneužití zařízení znamenají ztrátu záruky.

Potřebujete-li pomoci vyřešit problémy s používáním výrobku, využít další služby apod., spojte se s námi prostřednictvím webové stránky https://www.neoxgroup.cz/kontakty/

NEOX GROUP s. r. o., V Slavětíně 2632/23, Praha 9 - Horní Počernice 193 00, Česká republika

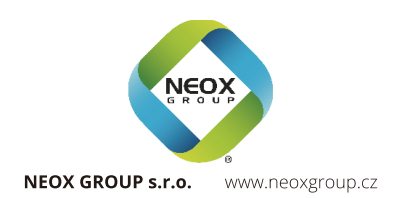